## ИНСТРУКЦИЯ ОПЛАТЫ ЧЕРЕЗ МОБИЛЬНОЕ ПРИЛОЖЕНИЕ ВТБ-ОНЛАЙН

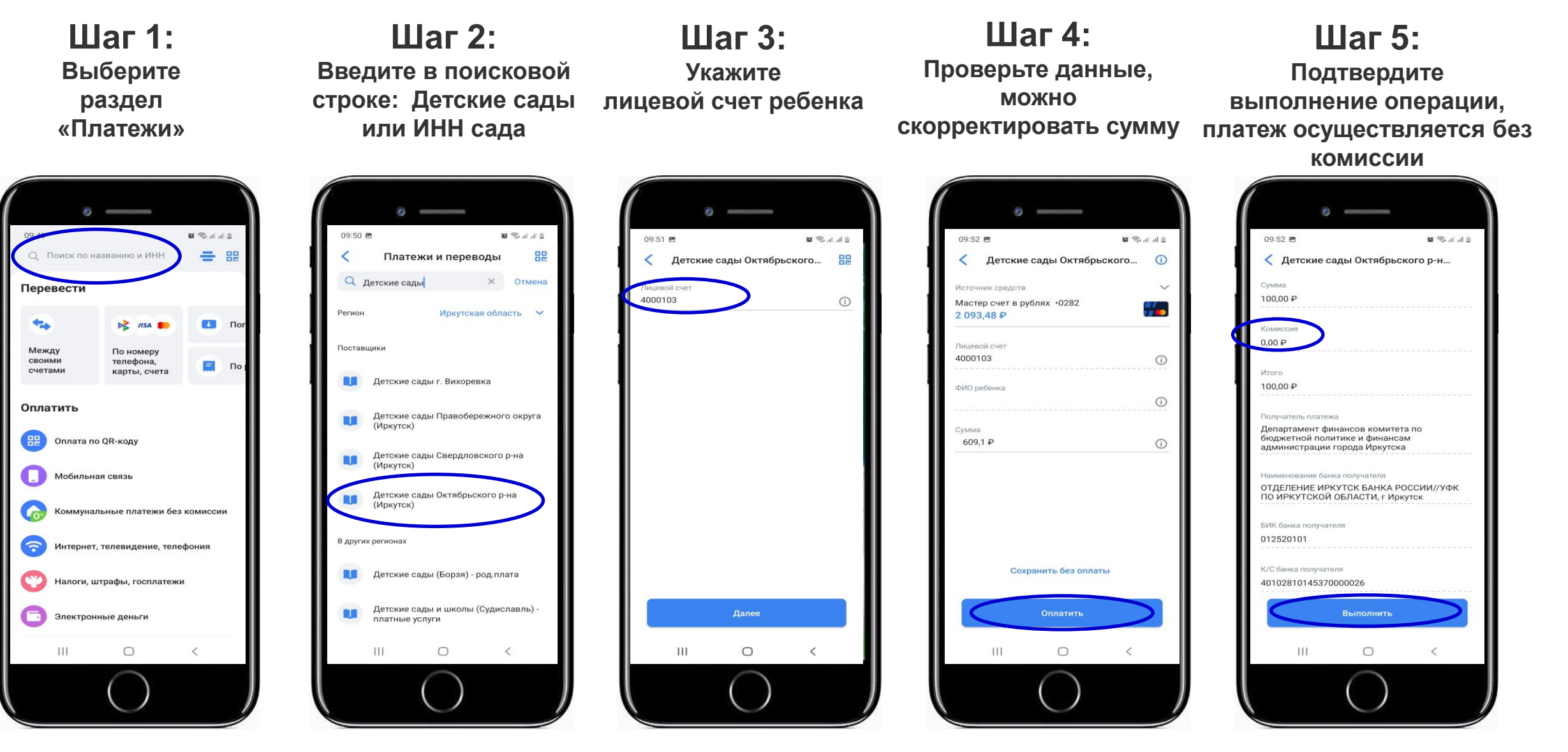

ВТБ